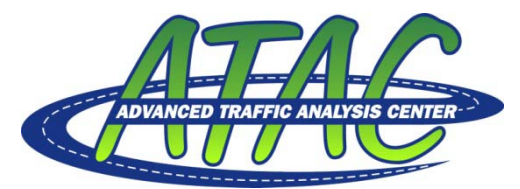

NDSU Dept #2880 – PO Box 6050 Fargo, ND 58108-6050 Tel 701-231-8058 – Fax 701-231-6265 www.ugpti.org – www.atacenter.org

## Developing Detector Volume Reports from the MarcNX Traffic Management System

Prepared by: Advanced Traffic Analysis Center Upper Great Plains Transportation Institute North Dakota State University Fargo, North Dakota

## Introduction/Background

To store, process, and analyze volume data from Eagle EPAC 300 traffic controllers, users must set up parameters to generate a Detector Volume Report within MarcNX (Siemens ITS). Prior to generating this report, the user must have identified the detectors to be counted (preferably for each travel lane). The following information can be used to set up and the controllers to collect and store volume data, as well as generate Detector Volume Reports that can be processed for operational and planning studies.

## 24-hour Turning Movement Counts

The procedures outlined for obtaining volume data were based on MarcNX Version 3.3.4 (Version 3.2.0 was also tested). The following steps provide information to collect and store continuous volume information.

| Step 1. From the Day Schedules screen, open EVERYDAY.                                                                                                    |                                                                                                    |                 |      |       |     |         |                   |             |
|----------------------------------------------------------------------------------------------------|----------------------------------------------------------------------------------------------------|-----------------|------|-------|-----|---------|-------------------|-------------|
| 📓 MARC NX - [admin]                                                                                                    |                                                                                                    |                 |      |       |     |         |                   |             |
| File View Operations System Optic                                                                                                    | ons Help                                                                                                    |                 |      |       |     |         |                   |             |
| ▶ 💡 📤 📲<br>Up Help Upload Compa                                                                                                    | re Download                                                                                                    | Display Display | Copy | Paste | int | +<br>Ad | - 🔛<br>d Set-Time | 🚫<br>Hangup |
| Marc NX     Port Servers     Intersections     Time of Day     Day Schedules     Masters     Solo Groups     Traffic Analysis     Agencies     Pagee Lists | Schedule<br>HOLIDAY<br>EVERYDAY<br>SUNDAY<br>MONDAY<br>TUESDAY<br>WEDNESDAY<br>HURSDAY<br>FRIDAY<br>SATURDAY<br>TODAY |                 |      |       |     |         |                   |             |

Step 1. From the Day Schedules screen, open EVERYDAY.

Step 2. From the Time of Day Schedule window, insert New Command. -Select Type of Command: Intersections

-Using the CTRL key select the desired intersections to gather data from -Select Command: Highlight Reports and select Add.

| 🎽 Time of Day Schedule - EVERYDAY 📃 🗖 🔀             |
|-----------------------------------------------------|
| <u>F</u> ile <u>E</u> dit <u>V</u> iew <u>H</u> elp |
| D≌∎⊗ X BB ? A?                                      |
| Time Command                                        |
| Inserc                                              |
|                                                     |
| <                                                   |
| Insert new command                                  |

Step 3. From the Report window, enter the following information and select OK.

| Reports for                                                                                                    |                                                                                                    |
|----------------------------------------------------------------------------------------------------|----------------------------------------------------------------------------------------------------|
| Select Reports                                                                                                    | T: 0                                                                                                    |
| Local Alarm Report<br>Measures of Effectiveness Report (not supported by EPIC Controllers)<br>Communication Faults Report<br>System Detector Report<br>System Detector Graphic<br>Speed Data Report<br>TS1 EDI Monitor Faults Report (not supported by EPIC or NTCIP Controllers)<br>TS2 MMU Monitor Faults Report (not supported on EPIC Controllers)<br>Opticom Log Report (Diticom must be connected to port2 of the controller. Not supported I<br>Detector Volume Report (not supported by EPIC Controllers)<br>Cycle Measures of Effectiveness Report (not supported by EPIC Controllers)<br>OccPercent Chart per Intersection<br>DecRaw Chart per Intersection<br>Raw Occ Chart per Intersection<br>VO Chart per Intersection | Imme Span         Imme Span         Imme Span         Imme Span         Imme Span         Last Week         Last Week         Month-to-Date         Last Year         Year-to-Date         Previous number of days:         days         Time Span:         Start:       5:21:56 PM →         9/19/2007         Stop:         5:21:56 PM →         9/19/2007 |
| Run Type:       Destinations         Database Only       Display         Run and Clear       Printer         Clear       Collect Only         Manage Reports       Formatting         Manage Reports       Crystal Report         Excel       Text                                                                                                    | Rich Text     OK     Text     Cancel                                                                                                    |

Note: you can also select Collect Only for the destination to eliminate the creation of this file.

Step 4. Verify the commands and select Next.

| Command Selection                                                                                                    |                                                                                                    | × |
|----------------------------------------------------------------------------------------------------|----------------------------------------------------------------------------------------------------|---|
| Command Selection Select Type of Command: Intersections(s): Select Intersection(s):  Select Intersection(s): Select Intersection(s): Select Intersection(s): Select Interse | Select Command: Upload Download Compare Set Time Reports Log CRC Changes Special Functions Commands Commands Detector Volume Report Report(s) for 1st Exist Preer Detector Volume Report Report(s) for 45th St. & 13th Detector Volume Report Report(s) for CID TEST Sett |   |
| Slave 3<br>TESTbox<br>Vissim UGM 4 phase<br>Vissim UGM 6phase                                                                                                    | Edit Options Delete Delete All                                                                                                    |   |
|                                                                                                    | Back Next> Cancel Help                                                                                                    |   |

| Step 5. | For the Command type, | select check Every d | ay and select Next. |
|---------|-----------------------|----------------------|---------------------|
|---------|-----------------------|----------------------|---------------------|

| Command Type                                                                                                    |                               |                |
|----------------------------------------------------------------------------------------------------|-------------------------------|----------------|
| - Selected Command                                                                                              |                               |                |
| Command Type                                                                                                    |                               |                |
|                                                                                                    |                               |                |
| C Specific Days                                                                                                 |                               |                |
| 🗖 Monday                                                                                                    | 🔲 Friday                      | Weekdays       |
| 🗖 Tuesday                                                                                                    | 🔲 Saturday                    | 🗖 Weekend      |
| 🗖 Wednesday                                                                                                    | 🔲 Sunday                      | 🗖 Holidays     |
| 🗖 Thursday                                                                                                    |                               |                |
| These types of command<br>assigned to the day.<br>© Specific Schedule<br>These types of command<br>is executed. | s will be executed every day  | e the schedule |
|                                                                                                    |                               |                |
| _                                                                                                    | < <u>B</u> ack <u>N</u> ext > | Cancel Help    |

Step 6. Enter an Execution Time of 1200 (48 intervals) to 2200 (72 intervals – maximum value) – use 1205 and select Finish. This will gather data for at least half of the day.

| Command Time                      | 3 |
|-----------------------------------|---|
| Selected Command                  |   |
| Command Type<br>Everyday          |   |
| Execution Time<br>12 💽 💼          |   |
| < <u>B</u> ack Finish Cancel Help |   |

Step 7. Save the command information.

| 省 Time of           | f Day Schedule - EVERYDAY                                                                                                    |
|---------------------|----------------------------------------------------------------------------------------------------|
| <u>File E</u> dit y | <u>V</u> iew <u>H</u> elp                                                                                                    |
|                     | 1 🕸 🗴 🖿 🖪 🕂 🖪 🕈 🕅 🕄 🗐                                                                                                    |
| Time                | Command                                                                                                    |
| 12:05 [<br>[<br>[   | Detector Volume Report Report(s) for 1st Exist Preempt<br>Detector Volume Report Report(s) for Center Exist Preempt<br>Detector Volume Report Report(s) for CID TEST Setup<br>Detector Volume Report Report(s) for 45th St. & 13th Ave. S (vol) |

To gather data for the remaining part of the day, repeat Steps 1-6, with the following changes.

- 1. Use a Time Span of Yesterday, as discussed in discussed in Step 3.
- 2. Enter an Execution Time of 0005 (captures the last 72 intervals from previous day), as discussed in Step 6.

|  | Step 8. | Save the active schedule. | The Everyda | y window should | l appear as | shown below: |
|--|---------|---------------------------|-------------|-----------------|-------------|--------------|
|--|---------|---------------------------|-------------|-----------------|-------------|--------------|

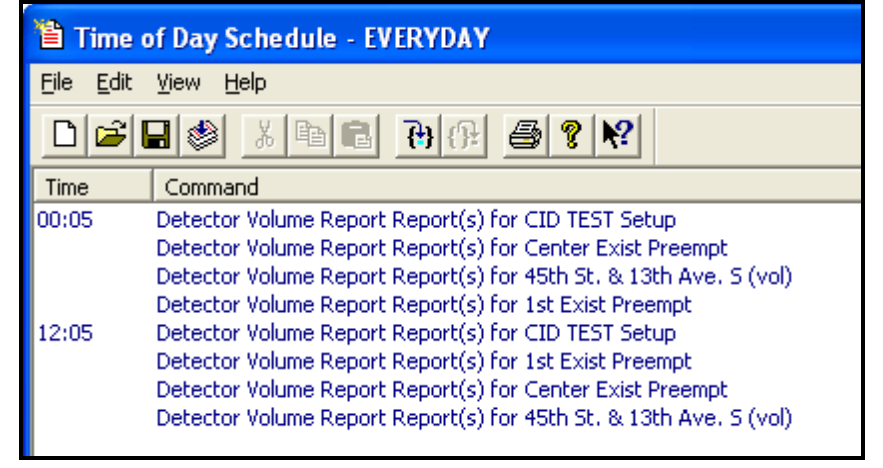

## **Generate .CSV Formatted Detector Volume Reports**

Step 1: Under Intersections, highlight (left click) the desired intersection

Step 2: Right click on the same intersection and select (left click) Reports

Step 3: Select Detector Volume Reports, with the following Run Type, Destination, and Formatting:

| Reports for                                                                                                    |                                                                                                    |
|----------------------------------------------------------------------------------------------------|----------------------------------------------------------------------------------------------------|
| Select Reports                                                                                                    | T: 0                                                                                                    |
| Local Alarm Report<br>Measures of Effectiveness Report (not supported by EPIC Controllers)<br>Communication Faults Report<br>Detector Faults Report<br>System Detector Report<br>System Detector Graphic<br>Speed Data Report<br>TS1 EDI Monitor Faults Report (not supported by EPIC or NTCIP Controllers)<br>TS2 MMU Monitor Faults Report (not supported on EPIC Controllers)<br>Opticom Log Report (Opticom must be connected to port2 of the controller. Not supported I<br>Detector Volume Report (not supported by EPIC Controllers)<br>Cycle Measures of Effectiveness Report (not supported by EPIC Controllers)<br>DecPercent Chart per Intersection<br>DoccRaw Chart per Intersection<br>Raw Occ Chart per Intersection<br>VO Chart per Intersection | Time Span<br>Today Yesterday<br>Last Week Week-to-Date<br>Last Month Month-to-Date<br>Last Year Year-to-Date<br>Previous number of days: 30 days<br>Time Span:<br>Start: 5:30:34 PM 9/19/2007<br>Stop: 5:30:34 PM 9/19/2007 |
| Run Type:       Destinations         © Database Only       Display         © Run Reports       Printer         © Clear       Collect Only         Manage Reports       Frile         Manage Reports       Crystal Report         Rich Text       Comma-Separated         Word       Excel                                                                                                    | Text Cancel                                                                                                    |

Step 4: Enter the desired Time Span information Step 5: Select OK

The Detector Volume Report file with be stored in the "C:\Program Files\ITS Software\MarcNX\report output files\{Intersection/signal name} folder and have the following file name: Detector Volume Report from {start date and time} to {end date and time}.csv. This file can now be processed using ATAC's MarcNX Detector Volume Reader.